# فاشتكا لوكوتورب نيكمت Cisco (CDP) (LLDP) طابترالا ةقبط فاشتكا لوكوتوربو ىلع SPA122 VolP

## فادەألا

فاشتكا لوكوتورب وه Cisco (CDP) قطساوب هريوطت مت ةكبش لوكوتورب وه Cisco (CDP) فاشتكا لوكوتورب قلصتملا ىرخألا Cisco قزهجأ لوح تامولعملا ةكراشمل همادختسا متيو Systems، ميق ىلع يوتحت تاراطإ CDP لسري .IP ناونعو ليغشتلا ماظن رادصإ لثم ،قرشابم لااصتالا وأ/و ذفنملل قفلتخم صئاصخ ىلع يوتحت لوقح يه يتلاو ،(TLVs) عونلا لوط

ةعومجم يف طابترالا ةقبط لوكوتورب وه (LLDP) طابترالا ةقبط فاشتكا لوكوتورب اهناريجو اهتاردقو اهتيوه نالعإل ةكبشلا ةزهجأ اهمدختست يتلا تنرتنإلا تالوكوتورب اهيف جاتحي يتلا تاهويرانيسلا يف LLDP لوكوتورب مادختسإ نكمي LAN ةكبش ىلع يتلا ةزهجألاو Cisco ةكرشل ةكولمم تسيل يتلا ةزهجألا نيب لمعلا ىلإ مدختسملا

زاهج ىلع LLDP لوكوتوربو CDP لوكوتورب تازيم نيكمت ةيفيك ةلاقملا هذه حضوت SPA122 VoIP.

### قيبطتلل ةلباقلا ةزهجألا

·SPA122

## جماربلا رادصإ

v1.1.0 رادصإلا<sup>.</sup>

#### LLDP و CDP نيكمت

**ةكبشلا دادعإ** رتخاو بيولا نيوكتل ةدعاسملا ةادألاا ىلإ لوخدلا ليجستب مق .1 ةوطخلا LLDP: ل*وكوتوربو CDP لوكوتورب* ةحفص حتف متي .LLDP **و CDP < ةمدقتم تادادعإ <** 

| CDP & LLDP       |           |          |  |
|------------------|-----------|----------|--|
| Enable CDP:      | © Enabled | Oisabled |  |
| Enable LLDP-MED: | © Enabled | Oisabled |  |
| Layer 2 Logging: | © Enabled | Disabled |  |
| Submit Cancel    |           |          |  |

| CDP & LLDP       |                      |  |
|------------------|----------------------|--|
| Enable CDP:      | Enabled O Disabled   |  |
| Enable LLDP-MED: | © Enabled 💿 Disabled |  |
| Layer 2 Logging: | © Enabled 💿 Disabled |  |
| Submit Cancel    |                      |  |

الدب .ةمس CDP نكمي نأ لاجم enable cdp لا ىلع يكلسال **نكمي لا** تقطقط .2 ةوطخلا موقيو ابولطم كلذ ناك اذإ لقحلا اذه ليطعتب لوؤسملا حمسي نأ نكمي ،كلذ نم ةحفصلا ىلع تازيملا يقاب نيوكتب.

| CDP & LLDP       |                  |
|------------------|------------------|
| Enable CDP:      | Enabled          |
| Enable LLDP-MED: | Enabled Oisabled |
| Layer 2 Logging: | © Enabled        |
| Submit Cance     | 1                |

حمسي LLDP ل دادتما وه (LLDP-MED) طئاسولا ةياهن ةطقن فاشتكا -LLDP قوطخلاا LLDP لا يف رز يكلسال **نكمي لا** تقطقط .طئاسولا ةياهن ةطقن ةزهجأ معدب LLDP اذه ليطعتب لوؤسملا حمسي نأ نكمي ،كلذ نم الدب .ةمس اذه نكمي نأ لاجم LLDP-MED .ةحفصلا ىلع تازيملا يقاب نيوكتب موقيو ابولطم كلذ ناك اذإ لقحلا

| CDP & LLDP       |         |            |
|------------------|---------|------------|
| Enable CDP:      | Enabled | O Disabled |
| Enable LLDP-MED: | Enabled | O Disabled |
| Layer 2 Logging: | Enabled | O Disabled |
| Submit Cancel    |         |            |

اەلاسرا متي يتلا MAC ناونع لوح تانايبلا عيمج 2 ةقبطلا ليجست لجست .4 ةوطخلا نم الدب .ةادألا ىلع نودي 2 ةقبط تنكم in order to **نكمي** ةقطقط .2 ةقبطلا لللخ نم نيوكتب موقيو ابولطم كلذ ناك اذإ لقحلا اذه ليطعتب لوؤسملا حمسي نأ نكمي ،كلذ .ةحفصلا ىلع تازيملا يقاب

زاهجلا ثيدحتو تارييغتلا نيوكت متي .**لاسرا** ىلع رقنا .5 ةوطخلا.

ةمجرتاا مذه لوح

تمجرت Cisco تايان تايانق تال نم قعومجم مادختساب دنتسمل اذه Cisco تمجرت ملاعل العامي عيم عيف نيم دختسمل لمعد يوتحم ميدقت لقيرشبل و امك ققيقد نوكت نل قيل قمجرت لضفاً نأ قظعالم يجرُي .قصاخل امهتغلب Cisco ياخت .فرتحم مجرتم اممدقي يتل القيفارت عال قمجرت اعم ل احل اوه يل إ أم اد عوجرل اب يصوُتو تامجرت الاذة ققد نع اهتي لوئسم Systems الما يا إ أم الا عنه يل الان الانتيام الال الانتيال الانت الما